Versi 1.0 (4 Juni 2018)

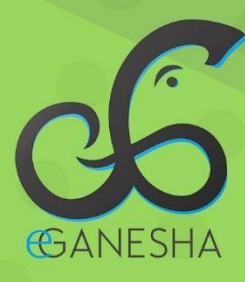

# User Manual SISTEM INFORMASI Renumerasi

PANDUAN UNTUK OPERATOR FAKULTAS PENGGUNAAN SISTEM INFORMASI RENUMERASI http://renumerasi.undiksha.ac.id

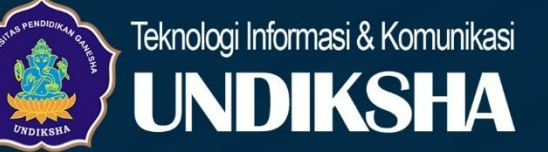

# 1 DAFTAR ISI

| 1 | Daftar Isi                                     | 0 |
|---|------------------------------------------------|---|
| 2 | Pendahuluan                                    | 1 |
| 3 | Fasilitas Sistem                               | 1 |
| 4 | Memulai Sistem Pada Sistem Remunerasi Undiksha | 1 |
| 5 | Mengelola Data Remunerasi Seluruh Dosen        | 3 |
|   | 5.1 Validasi Remun Dosen                       | 3 |
| 6 | Logout Sistem                                  | 6 |
| 7 | Kritik Dan Saran                               | 6 |

#### 2 PENDAHULUAN

Sistem Remunerasi merupakan sistem yang dikembangkan untuk merekap kinerja dosen sehingga dapat dianggarkan dalam bentuk remunerasi dimana aliran data yang ada pada Sistem Remunerasi merupakan rekapan dari sistem-sistem lain yang saling terintegrasi. Adapun sistem yang terintegrasi dengan Sistem Remunerasi antara lain Sistem Shakuntala, Kinerja, Sistem Dosen, serta SIAK.

### **3** FASILITAS SISTEM

Adapun fasilitas-fasilitas yang bisa diakses oleh operator fakultas pada sistem ini antara lain:

- 1. Mengkases halaman utama sistem
- 2. Melihat data remunerasi seluruh dosen di fakultas
- 3. Merespon aksi banding oleh dosen tertentu
- 4. Melakukan validasi nilai kinerja dosen
- 5. Melihat user profile

Sebelum mengakses fasilitas-fasilitas tersebut, demi alasan keamanan data, user diarahkan agar melewati fasilitas login terlebih dahulu.

# 4 MEMULAI SISTEM PADA SISTEM REMUNERASI UNDIKSHA

Petunjuk penggunaan Sistem Remunerasi Undiksha.

- 1. Pastikan komputer and a terhubung dengan internet.
- 2. Bukalah browser

3. Masukanlah alamat <u>http://remunerasi.undiksha.ac.id/loginadmin</u>pada *addressbar*sehingga akan muncul halaman login. Jika halaman login pengguna telah terbuka, silakan masukkan username dan password yang anda miliki kemudian tekan tombol "<sup>Sign In</sup>". Apabila username dan password hilang atau lupa, dapat menghubungi UPT-TIK Undiksha.

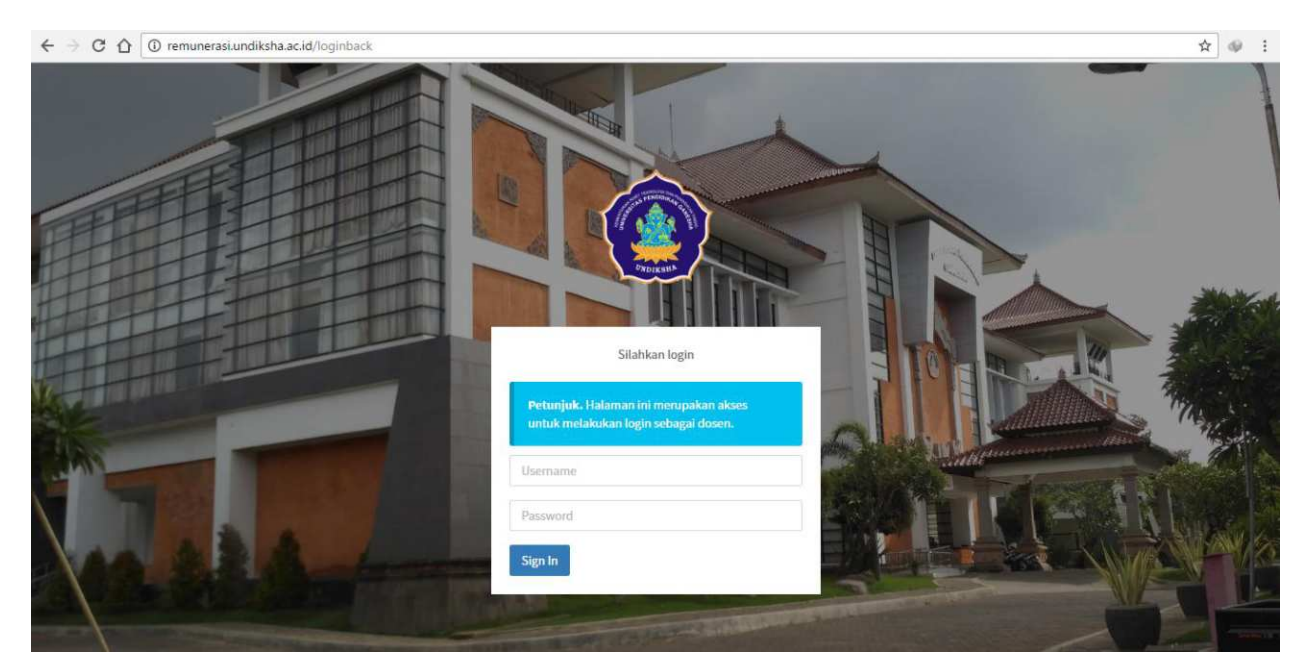

Gambar 1. Proses Login

Setelah berhasil login, maka akan muncul halaman utama seperti gambar di bawah ini. Halaman utama memuat tampilan menu yang terletak di sebelah kiri dan atas halaman.

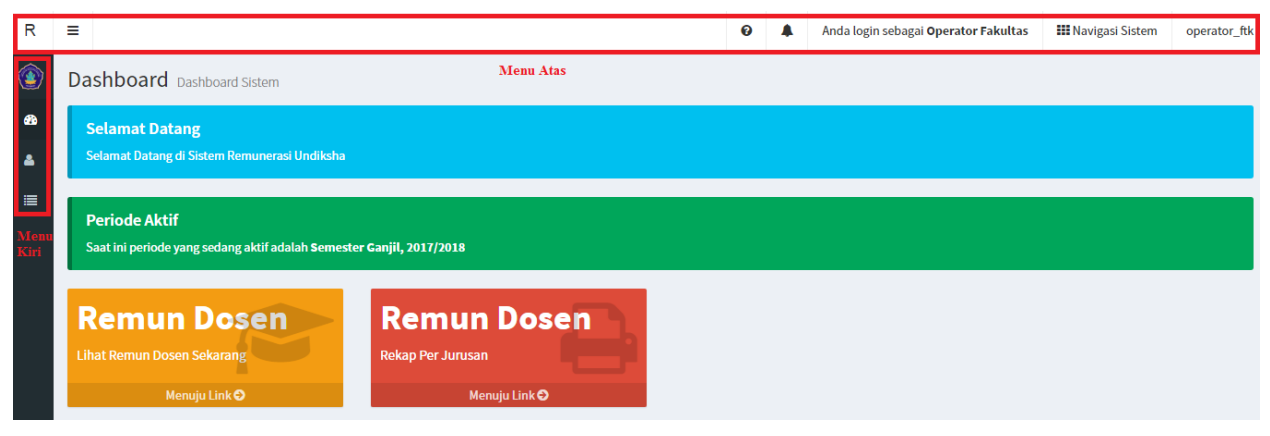

Gambar 2. Halaman Utama Operator

Menu atas berfungsi untuk memudahkan perpindahan ke sistem lain melalui navigasi serta terdapat menu log Out.

| R Anda log | a login sebagai <b>Dosen</b> IIII Navigasi Sistem | l Ketut Resika Arthana, S.T., M.Kom. |
|------------|---------------------------------------------------|--------------------------------------|
|------------|---------------------------------------------------|--------------------------------------|

Gambar 3. Menu Atas

Pada menu kiri terdapat beberapa menu seperti, menu dashboard, menu akademik, menu validasi point remun, menu history remun,menu profil, adapun fungsi menu-menu tersebut sebagai berikut.

| No | Tombol Icon | Fungsi Tombol                                                                                                 |
|----|-------------|----------------------------------------------------------------------------------------------------|
| 1  | æ           | Menu Dashboard berfungsi untuk menampilan halaman utama dari sistem remunerasi undiksha.                      |
| 2  |             | Menu lihat remun dosen berfungsi untuk<br>menampilkan daftar remunerasi dosen dan<br>memvalidasi remunn dosen |
| 3  | 4           | Menu profil berfungsi untuk menampilkan data profil pengguna                                                  |

### 5 MENGELOLA DATA REMUNERASI SELURUH DOSEN

Halaman data remunerasi dosen akan menampilkan data remunerasi seluruh dosen untuk divalidasi nilai point komponen kinerja.Adapun petunjuk mengelola data remunerasi seluruh dosen adalah sebagai berikut:

#### 5.1 Validasi Remun Dosen

• Tekan tombol "<sup>IIII</sup>" pada menu kiri, selanjutnya akan muncul tampilan seperti gambar dibawah.

| ٢        | Remun Dosen Daftar Dosen                                                                       |    |                                        |    |       |    |                 |                  |                                   |               |  |  |
|----------|------------------------------------------------------------------------------------------------|----|----------------------------------------|----|-------|----|-----------------|------------------|-----------------------------------|---------------|--|--|
| 26)<br>2 | Petunjuk<br>Berikut merupakan daltar point dosen disemester ini.<br>Semester Ganjil, 2017/2018 |    |                                        |    |       |    |                 |                  |                                   |               |  |  |
|          | Daftar Nilai Remun Dosen                                                                       |    |                                        |    |       |    |                 |                  |                                   |               |  |  |
|          | Show 10 • entries                                                                              |    |                                        |    |       |    |                 |                  | Search:                           |               |  |  |
|          | Nama Lengkap                                                                                   | ļì | Jurusan                                | 11 | Grade | ↓† | Total Point 🛛 🕸 | Keterangan       | Status Terakhir                   |               |  |  |
|          | A.A. Gede Yudhi Paramartha, S.Kom., M.Kom.                                                     |    | Manajemen Informatika (D3)             |    | 8     |    | 5145.61         | Nilai Point Awal | Belum valid fakultas dan rektorat | 🗸 Lihat Nilai |  |  |
|          | Agus Aan Jiwa Permana, S.Kom., M.Cs.                                                           |    | Manajemen Informatika (D3)             |    | 11    |    | 5947.99         | Nilai Point Awal | Belum valid fakultas dan rektorat | 🛩 Lihat Nilai |  |  |
|          | Cokorda Istri Raka Marsiti, S.Pd., M.Pd.                                                       |    | Pendidikan Kesejahteraan Keluarga (S1) |    | 14    |    | 13055.9         | Set Nilai Max    | Belum valid fakultas dan rektorat | 🛩 Lihat Nilai |  |  |
|          | Dr. Agus Adiarta, S.T., M.T.                                                                   |    | Pendidikan Teknik Elektro (S1)         |    | 14    |    | 16060.2         | Set Nilai Max    | Belum valid fakultas dan rektorat | 🗸 Lihat Nilai |  |  |
|          | Dr. I Gede Ratnaya, S.T., M.Pd.                                                                |    | Pendidikan Teknik Elektro (S1)         |    | 9     |    | 12334.1         | Nilai Point Awal | Belum valid fakultas dan rektorat | 🛩 Lihat Nilai |  |  |

Gambar 4. Daftar Nilai Remun Dosen

• Apabila ingin memvalidasi komponen kinerja satu persatu, dapat tekan tombol "

Lihat Nilai " pada kolom keterangan, selanjutnya akan muncul tampilan seperti gambar di bawah.

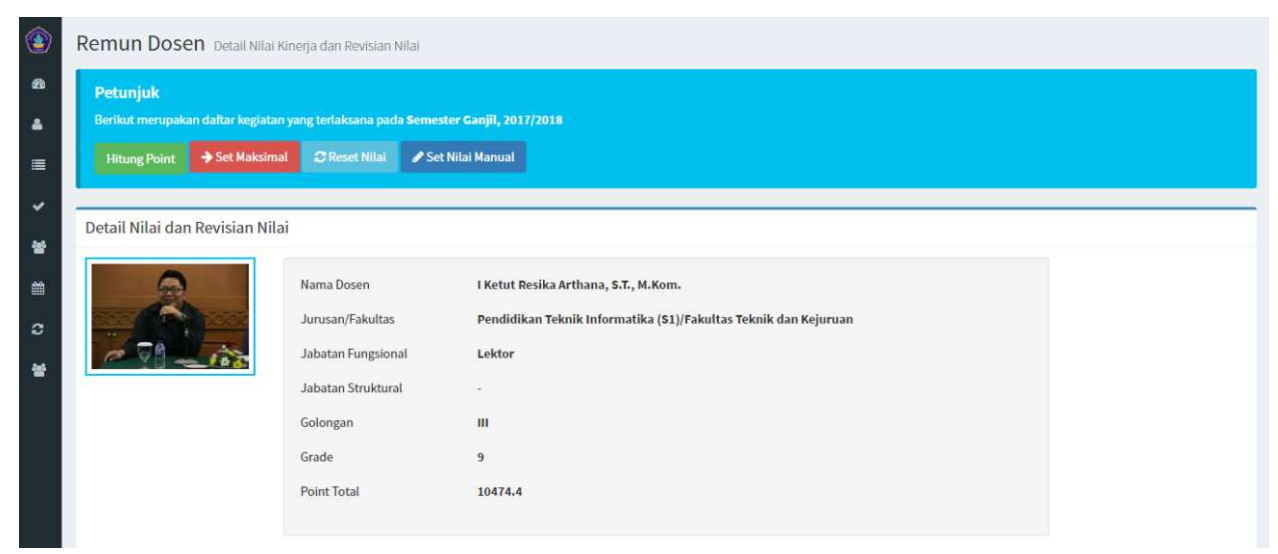

Gambar 5. Detail Nilai Remun Dosen

Gunakalah scroll vertikal untuk untuk menggeser halaman ke bawah, temukanlah tampilan seperti gambar berikut.

| Ke  | Kebutuhan Revisi Nilai Rekapitulasi                                                                                                    |               |            |         |          |          |          |                  |          |              |  |  |
|-----|----------------------------------------------------------------------------------------------------|---------------|------------|---------|----------|----------|----------|------------------|----------|--------------|--|--|
|     |                                                                                                    | Values        |            |         | Status   |          |          | Volume Disetujui |          |              |  |  |
| #   | Komponen Kinerja                                                                                                    | Remun         | Shakuntala | Banding | Dosen    | Fakultas | Rektorat | Fakultas         | Rektorat | Aksi         |  |  |
| UN  | SUR PELAKSANAAN PENDIDIKAN                                                                                                    |               |            |         |          |          |          |                  |          |              |  |  |
| CLU | ISTER 1 : UNSUR PENGAJARAN                                                                                                    |               |            |         |          |          |          |                  |          |              |  |  |
| 1   | Lihat Detail [REN1] Melaksanakan Perkuliahan/tutorial, menguji, praktikum di lab/lapangan satu paket jenjang D3/S1 Lihat validitas                                                | 21 sks        | 23.94 sks  | 24 sks  | 0        | 0        | 0        | 23               |          | Aksi Banding |  |  |
| 2   | Lihat Detail [REN2] Melaksanakan Perkuliahan/tutorial, menguji, praktikum di lab/lapangan satu paket jenjang S2                                                                   | 0 sks         | 0 sks      |         |          | ٥        | ٢        | 0                |          |              |  |  |
| 3   | Lihat Detail [REN3] Melaksanakan Perkuliahan/tutorial, menguji, praktikum di lab/lapangan satu paket jenjang S3                                                                   | 0 sks         | 0 sks      | 4 sks   | 0        | 0        | 0        | 0                |          | Aksi Banding |  |  |
| 4   | Lihat Detail [REN7] Membimbing Kuliah kerja Nyata (KKN), Kuliah Lapangan (<br>KKL), Praktik Kerja Nyata (PKN), Praktik Kerja Lapangan (PKL), Program Pengalaman<br>Lapangan (PPL) | <b>11</b> mhs | 11 mhs     |         |          | 0        | 0        | 11               |          |              |  |  |
| 5   | Lihat Detail [REN10] Pembimbing Utama Skripsi                                                                                                    | 7 mhs         | 7 mhs      |         | <b>~</b> | Ø        | 0        | 7                |          |              |  |  |
| 6   | Lihat Detail [REN11] Pembimbing Pendamping Skripsi                                                                                                    | 3 mhs         | 3 mhs      |         |          | 0        | 0        | 3                |          |              |  |  |

Gambar 6. Rincian Nilai Remun Dosen

• Baris yang berwarna merah menandakan adanya banding point yang dilakukan oleh dosen, Untuk memvalidasi point remun yang dibanding tersebut dapat menekan tombol "

Aksi Banding " pada baris yang akan di validasi, selanjutnya akan muncul tampilan seperti gambar berikut.

| 👁 Detail Revisi Nilai Kinerja |                 | × |
|-------------------------------|-----------------|---|
| Point Remun                   | 0               |   |
| Point dari Shakuntala         | 0               |   |
| Point Banding                 | 4               |   |
| Catatan                       | seharunya ada 4 |   |
| File Pendukung                | File kosong     |   |
| Point Fakultas                | 0               |   |
| Point Rektorat                | 0               |   |
| Volume Disetujui              |                 |   |
| Volume Disetujui              |                 |   |
| Catatan                       |                 |   |
| Kirim                         |                 |   |

Gambar 7. Revisi Nilai Remun Dosen

- Masukanlah volume yang disetujui.
- Pastikanlah file yang dilampirkan benar dengan menekan tombol " <sup>Lihat file upload</sup> ".
- Tekan tombol "Kirim" untuk validasi nilai point komponen kinerja.

| Ke  | Kebutuhan Revisi Nilai Rekapitulasi                                                                                                    |              |            |         |          |          |          |                  |          |              |  |  |
|-----|----------------------------------------------------------------------------------------------------|--------------|------------|---------|----------|----------|----------|------------------|----------|--------------|--|--|
|     |                                                                                                    | Volumo       |            |         | Status   |          |          | Volume Disetujui |          |              |  |  |
| #   | Komponen Kinerja                                                                                                    | Remun        | Shakuntala | Banding | Dosen    | Fakultas | Rektorat | Fakultas         | Rektorat | Aksi         |  |  |
| UN  | ISUR PELAKSANAAN PENDIDIKAN                                                                                                    |              |            |         |          |          |          |                  |          |              |  |  |
| CLU | USTER 1 : UNSUR PENGAJARAN                                                                                                    |              |            |         |          |          |          |                  |          |              |  |  |
| 1   | Lihat Detail [REN1] Melaksanakan Perkuliahan/tutorial, menguji, praktikum di lab/lapangan satu paket jenjang D3/S1 Lihat validitas                                       | 21 sks       | 23.94 sks  | 24 sks  | 0        | 0        | 0        | 23               |          | Aksi Banding |  |  |
| 2   | Lihat Detail [REN2] Melaksanakan Perkuliahan/tutorial, menguji, praktikum di lab/lapangan satu paket jenjang S2                                                          | 0 sks        | 0 sks      |         |          | 0        | ٢        | 0                |          |              |  |  |
| 3   | Lihat Detail [REN3] Melaksanakan Perkuliahan/tutorial, menguji, praktikum di lab/lapangan satu paket jenjang S3                                                          | 0 sks        | 0 sks      | 4 sks   | 0        | 0        | 0        | 0                |          | Aksi Banding |  |  |
| 4   | That Detail [REN7] Membimbing Kuliah kerja Nyata (KKN), Kuliah Lapangan ( KKL), Praktik Kerja Nyata (PKN), Praktik Kerja Lapangan (PKL), Program Pengalam Lapangan (PPL) | 11 mhs<br>an | 11 mhs     |         |          | 0        | 0        | 11               |          |              |  |  |
| 5   | Lihat Detail [REN10] Pembimbing Utama Skripsi                                                                                                    | 7 mhs        | 7 mhs      |         | <b>~</b> | Ø        | 0        | 7                |          |              |  |  |
| 6   | Lihat Detail [REN11] Pembimbing Pendamping Skripsi                                                                                                    | 3 mhs        | 3 mhs      |         | <b>~</b> | Ø        | 0        | 3                |          |              |  |  |

Gambar 8. Hasil Revisi Nilai Remun Oleh Operator Fakultas

Setelah selesai memeriksa dan memberikan nilai yang disetujui pada point yang dibanding, silakan untuk memvalidasi point remun secara keseluruhan, pastikanlah point yang berada pada kolom fakultas benar (pada gambar diatas ditandai dengan garis kuning), apabila point masih salah pengguna dapat menggantinya langsung pada kolom tersebut, kemudian tekan "

Simpan Validasi " untuk menyimpan validasi.

Setelah melakukan simpan validasi data remun dosen akan di kirim ke pihak rektorat, untuk itu pastikanlah data pada kolom fakultas benar, sebelum melakukan simpan validasi.

# 6 LOGOUT SISTEM

Keluar dari sistem, dapat dilakukan dengan cara menekan nama user yang sedang aktif, yang terletak pada menu di pojok kanan atas.

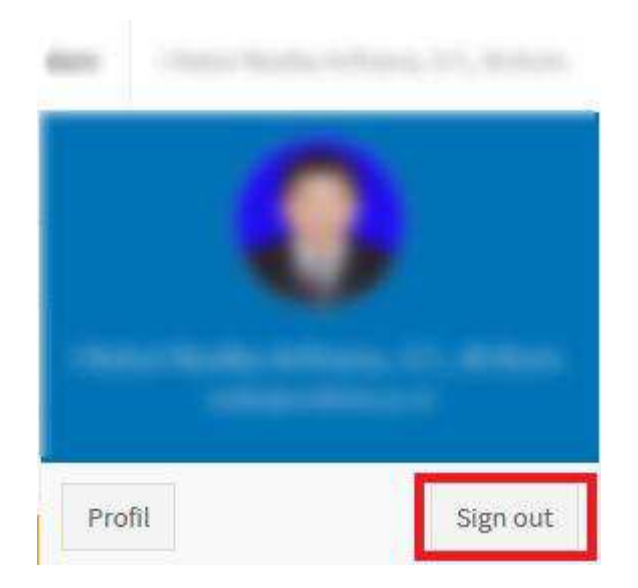

Gambar 9. Logout Sistem

# 7 KRITIK DAN SARAN

Kami sangat mengharapkan adanya kritik dan saran dari para pengguna sistem ataupun para pembaca panduan ini. Guna untuk meningkatkan kualitas layanan kami kepada para pengguna. Jika ada kritik dan saran yang hendak disampaikan harap menghubungi bagian Helpdesk kami secara online di alamat <u>https://upttik.undiksha.ac.id/helpdesk/</u>.